# Xen Desktop 7.5 Hotfix Update 1 Installation Procedure in multiple Delivery controller's environment

### **High-level POA**

### **Implementation Plan**

- Take a Full backup of Citrix Databases on server locally and tapes.
- Take a snapshot of DDC01 (Controller 1)
- Download and Install Hotfix update 1(CTX135207) on DDC01(Controller 1)
- Reboot DDC01
- Test VDI by stopping the services in DDC02 so that session will be established to DDC01.
- Take a snapshot of DDC02 (Controller 2)
- Install Hotfix update 1 on DDC02(Controller 2) Similar procedure of DDC01
- Reboot DDC02
- Test VDI by stopping the services in DDC01 so that session will be established to DDC02
- Observe for 1 week and remove snapshots.

### Roll Back

- Uninstall the component from ARP/Programs and Features.
- Restore the data store as described in Knowledge Center article CTX135207.
- Install the desired level of the component (base or other hotfix).
- Restart the Controller even if not prompted to do so

### <mark>OR</mark>

Revert the snapshot which was taken before installation

## Hotfix Update 1 Installation Procedure

Download Hotfix Update1 for Xendesktop 7.5(CTX141823) and copy to the files to DDC01 & 02.

Total 5 files will be extracted in the folder as shown below

Install the Exe one by one as below on First Delivery Controller (DDC01)

| Name                        | Date modified    | Туре              | Size      |
|-----------------------------|------------------|-------------------|-----------|
| 🐻 BrokerSrvc750WX64001.msi  | 11/16/2015 11:21 | Windows Installer | 12,008 KB |
| 🔀 ConfMgrWOL750WX64001.msi  | 11/16/2015 11:21 | Windows Installer | 728 KB    |
| 🔀 HostSrvc750WX64001.msi    | 11/16/2015 11:21 | Windows Installer | 8,868 KB  |
| 🔀 MCSrvc750WX64001.msi      | 11/16/2015 11:21 | Windows Installer | 9,240 KB  |
| 🔀 MonitorSrvc750WX64001.msi | 11/16/2015 11:21 | Windows Installer | 6,004 KB  |

Note: All files independent to execute

Run BrokerSrvc750WX64001.msi file to install

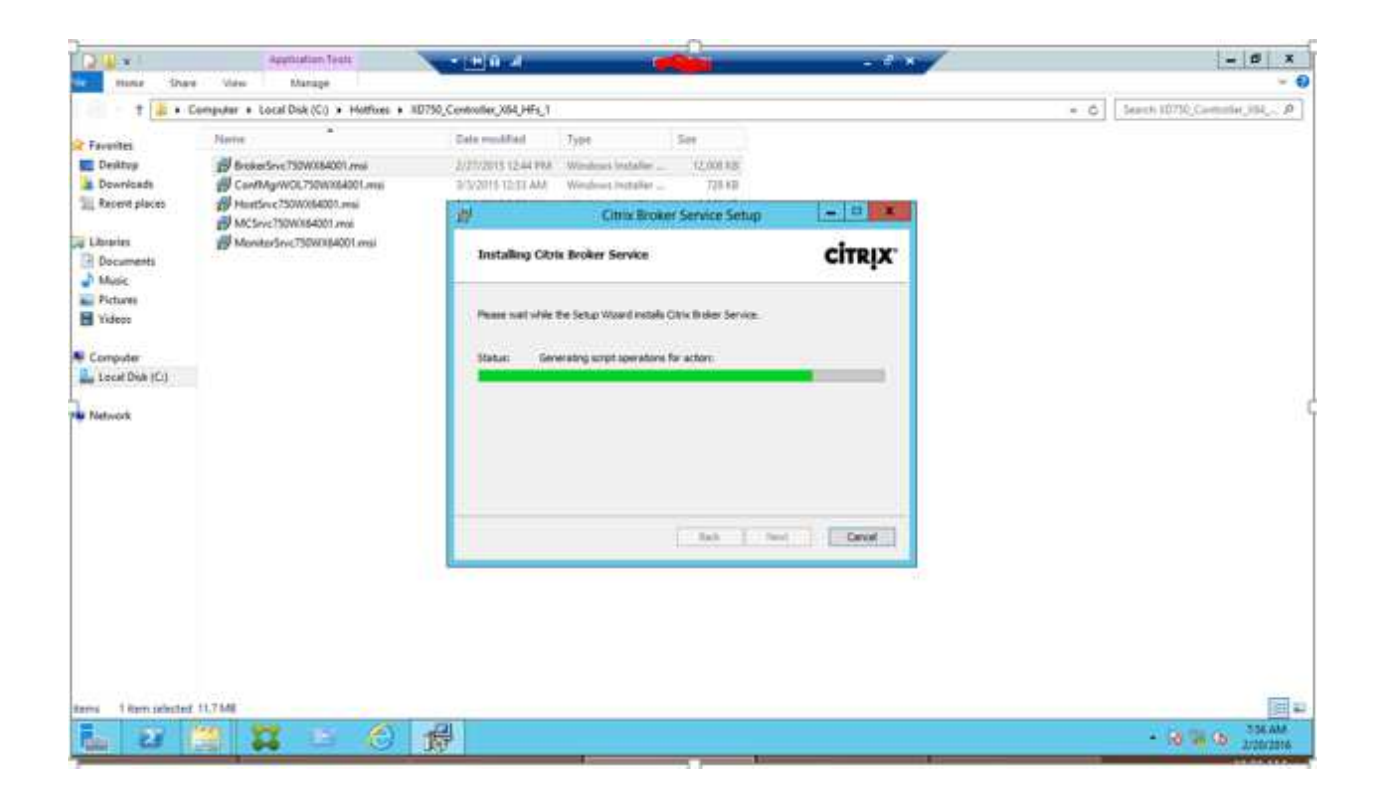

| Home Sha       | re View Manage                           |                                             |                                                                                                    |
|----------------|------------------------------------------|---------------------------------------------|----------------------------------------------------------------------------------------------------|
| +              | Computer + Local Disk (C) + Hotfines + 3 | 07%Centraliar_X64_HFs_1                     | <ul> <li></li></ul>                                                                                                    |
| Favorites      | Harra                                    | Date modified Type Size                     |                                                                                                    |
| Desktog        | @ Brokedove?5040364001.mm                | 2020203 (244 PM Windows Installer           |                                                                                                    |
| Doorlasis      | B ConthégrivOL750WX84001.mai             | 2/5/2011 12:51 AM Window Installer . 728 KB |                                                                                                    |
| Recent places  | HestSrvc75090064001.mai                  | 17 Citrix Broker Service Setup              | - 0 -                                                                                                    |
| Libraries      | ManiturSevc7300004001 and                |                                             |                                                                                                    |
| Documents      |                                          | Completed the Oltrix Broke                  | er Service                                                                                                    |
| Music          |                                          | Setup Wizard                                | 54258 11512                                                                                                    |
| Videos         |                                          |                                             |                                                                                                    |
|                |                                          | Cost de l'Aten outor to doit de aeta        | i matrix. :                                                                                                    |
| computer       |                                          |                                             |                                                                                                    |
| Local Disk (C) |                                          |                                             |                                                                                                    |
| Network        |                                          |                                             |                                                                                                    |
|                |                                          |                                             |                                                                                                    |
|                |                                          |                                             |                                                                                                    |
|                |                                          | citrux                                      |                                                                                                    |
|                |                                          | entric                                      |                                                                                                    |
|                |                                          | 144 C 700                                   | Cont 1                                                                                                    |
|                |                                          |                                             | and the second second |
|                |                                          |                                             |                                                                                                    |
|                |                                          |                                             |                                                                                                    |
|                |                                          |                                             |                                                                                                    |
|                |                                          |                                             |                                                                                                    |
|                |                                          |                                             |                                                                                                    |
|                |                                          |                                             |                                                                                                    |
| 1000           | 4 11 71 00                               |                                             |                                                                                                    |

| 2                                           | flame                                                                                                    | Date modified                                                                                             | Type                                                                                                    | Size                                                                                                   |   |  |  |
|---------------------------------------------|----------------------------------------------------------------------------------------------------|----------------------------------------------------------------------------------------------------|----------------------------------------------------------------------------------------------------|----------------------------------------------------------------------------------------------------|---|--|--|
| top<br>nicada<br>nit places<br>es<br>umenta | BrekerGrvc1300/M4001.mei      BrekerGrvc1300/M4001.mei      HearSevc1300/M4001.mei      HearSevc1300/M4001.mei      McSevc1300/M4001.mei      MoniterTiruc1300/M4001.mei | 2/27/2015 12:52 AM<br>5/2/2015 12:52 AM<br>2/11/2015 12:52 AM<br>2/27/2015 12:52 PM<br>5/12/2015 11:55 AM | Weather Installer -<br>Workson Installer -<br>Workson Installer -<br>Windows Installer -<br>Workson Installer - | 12,000 H/B<br>700 H/B<br>8,000 H/B<br>9,240 H/B<br>9,004 H/B                                           |   |  |  |
| L<br>Antik                                  |                                                                                                    | 100                                                                                                    | Citrix Broke                                                                                                    | rr Service Setup                                                                                       | x |  |  |
| fet<br>Disk (Ci)                            |                                                                                                    | •                                                                                                    | You mult restart you<br>charges made to OP<br>Ock Yes to restart n<br>restart later.                            | r system for the configuration<br>to thoker Service to take effect<br>on or the P you plan to manually |   |  |  |
|                                             |                                                                                                    |                                                                                                    | .Yes.                                                                                                    | Ne                                                                                                    |   |  |  |
|                                             |                                                                                                    |                                                                                                    |                                                                                                    |                                                                                                    |   |  |  |
|                                             |                                                                                                    |                                                                                                    |                                                                                                    |                                                                                                    |   |  |  |
|                                             |                                                                                                    |                                                                                                    |                                                                                                    |                                                                                                    |   |  |  |
|                                             |                                                                                                    |                                                                                                    |                                                                                                    |                                                                                                    |   |  |  |
|                                             |                                                                                                    |                                                                                                    |                                                                                                    |                                                                                                    |   |  |  |

### Run ConfMgrWOL750WX64001.msi to install

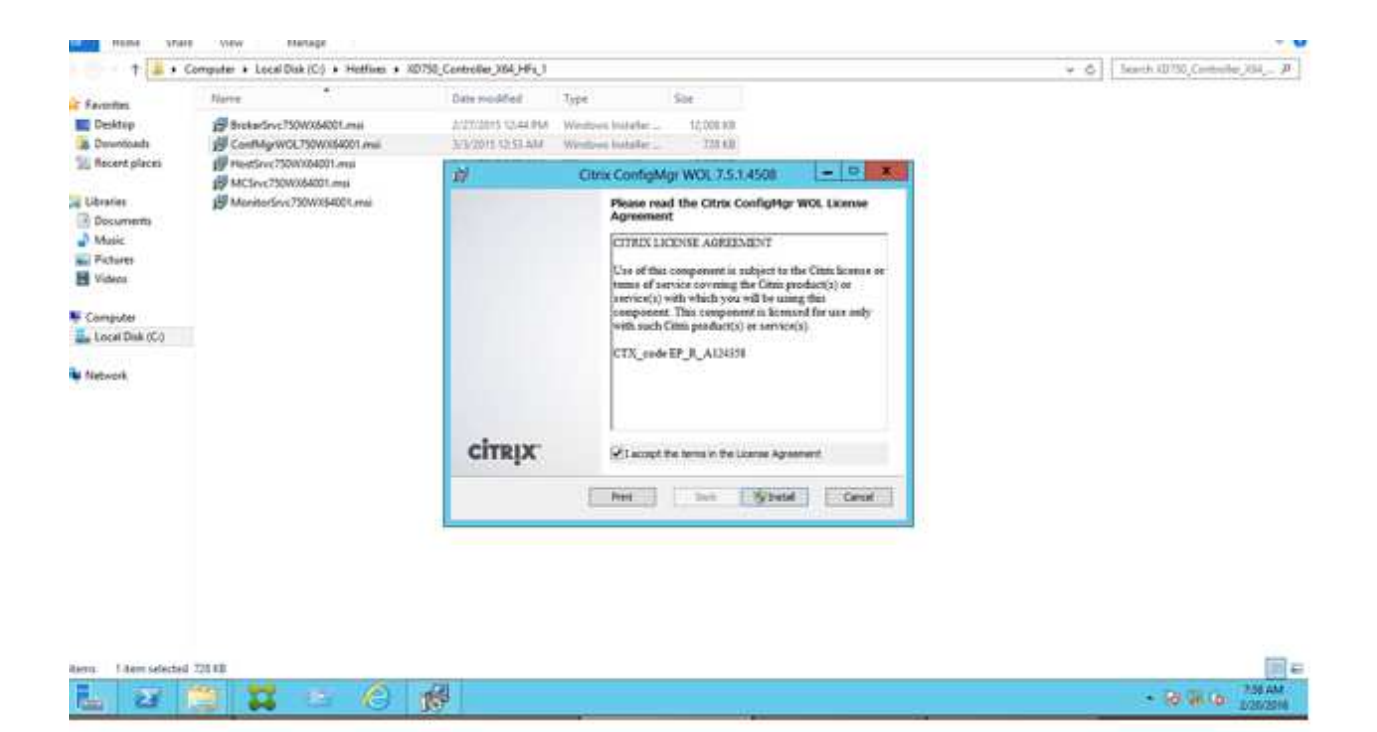

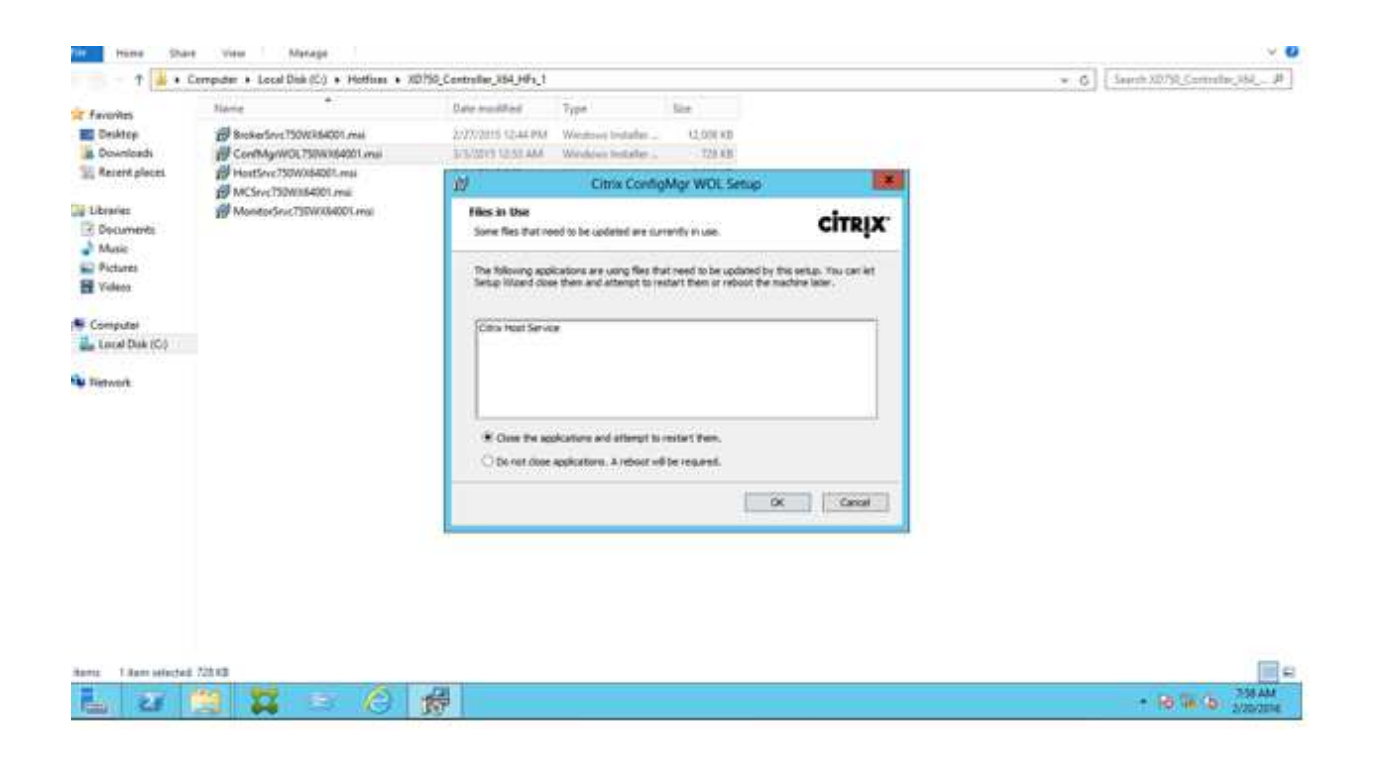

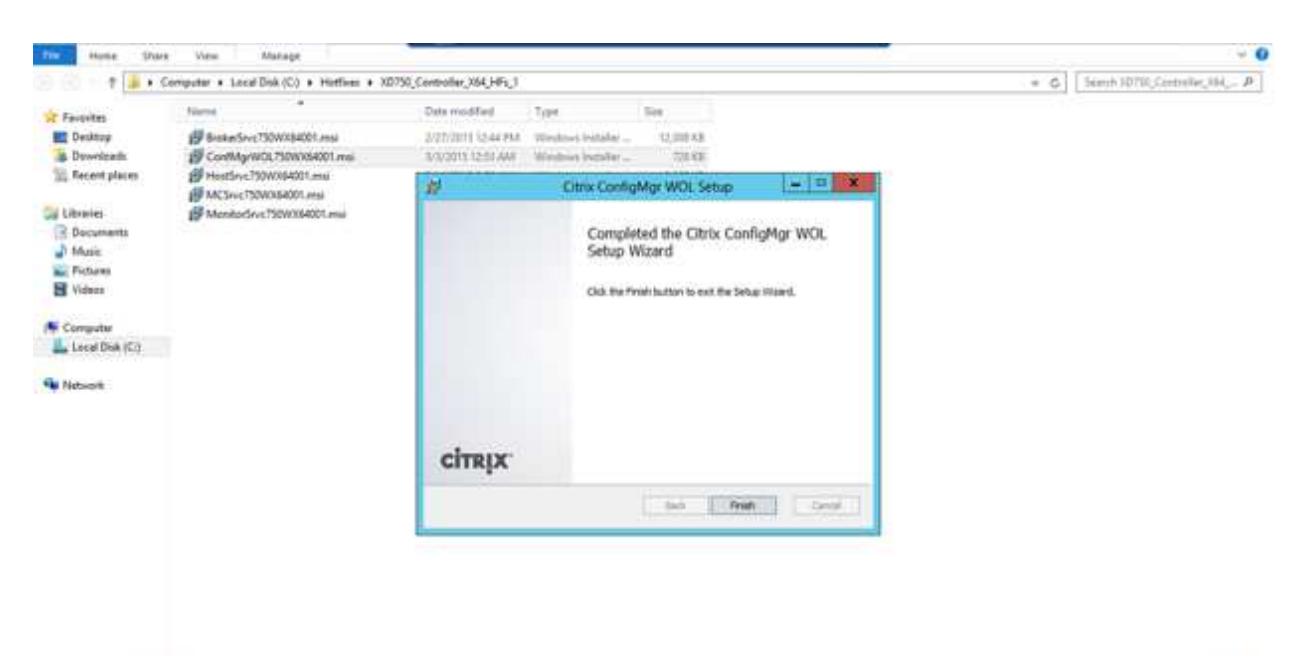

| 1 items | 1 item selected 728 KB |   |     |   |   |                    |
|---------|------------------------|---|-----|---|---|--------------------|
|         | 27 🤮                   | # | -09 | e | 場 | - 10 18 (b. 750 AM |

### Run HostSrvc750WX64001.msi to install

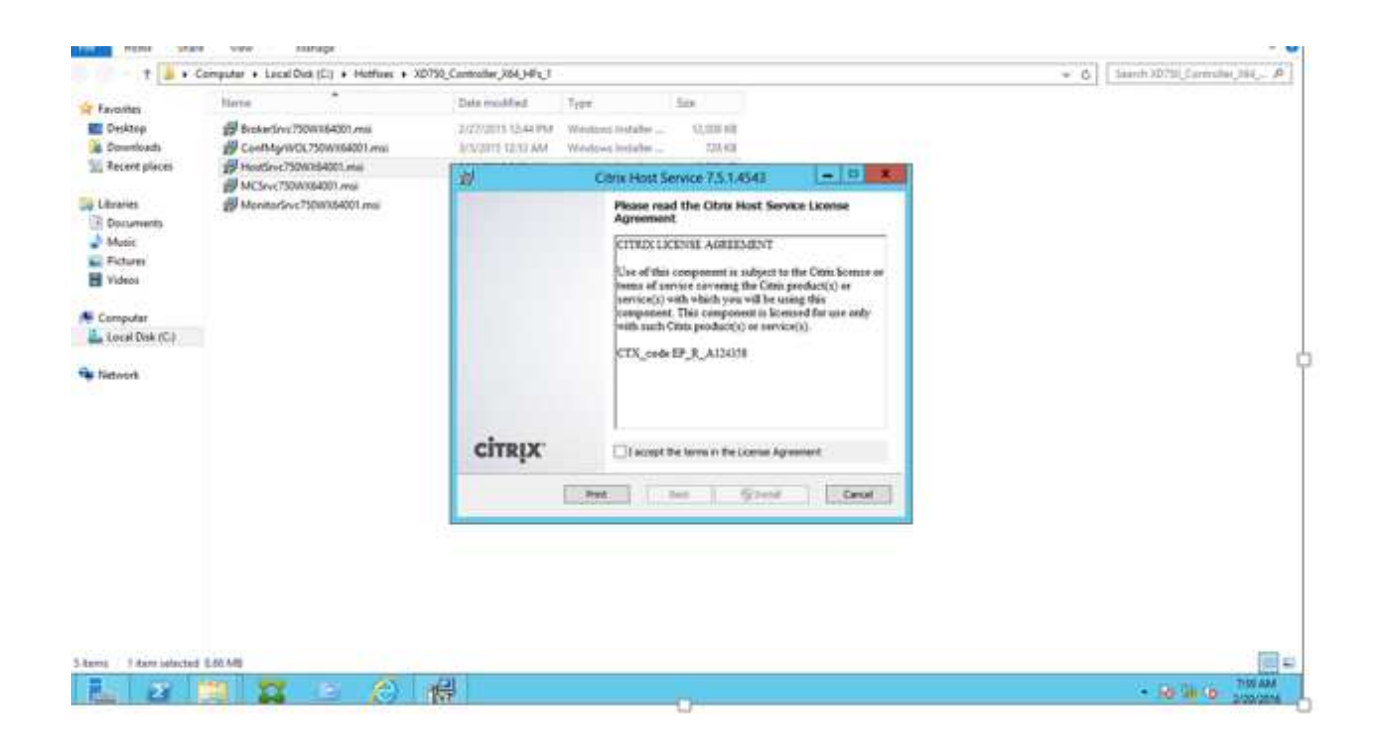

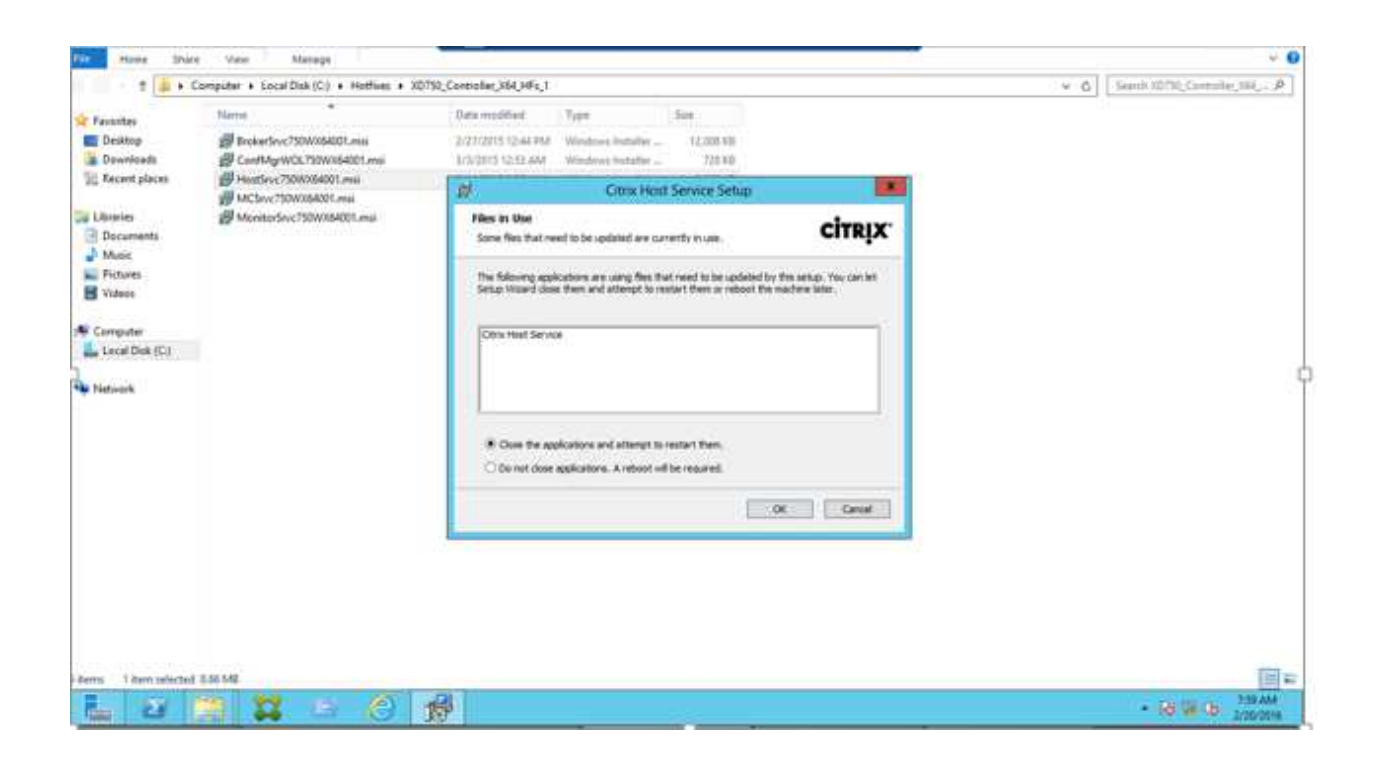

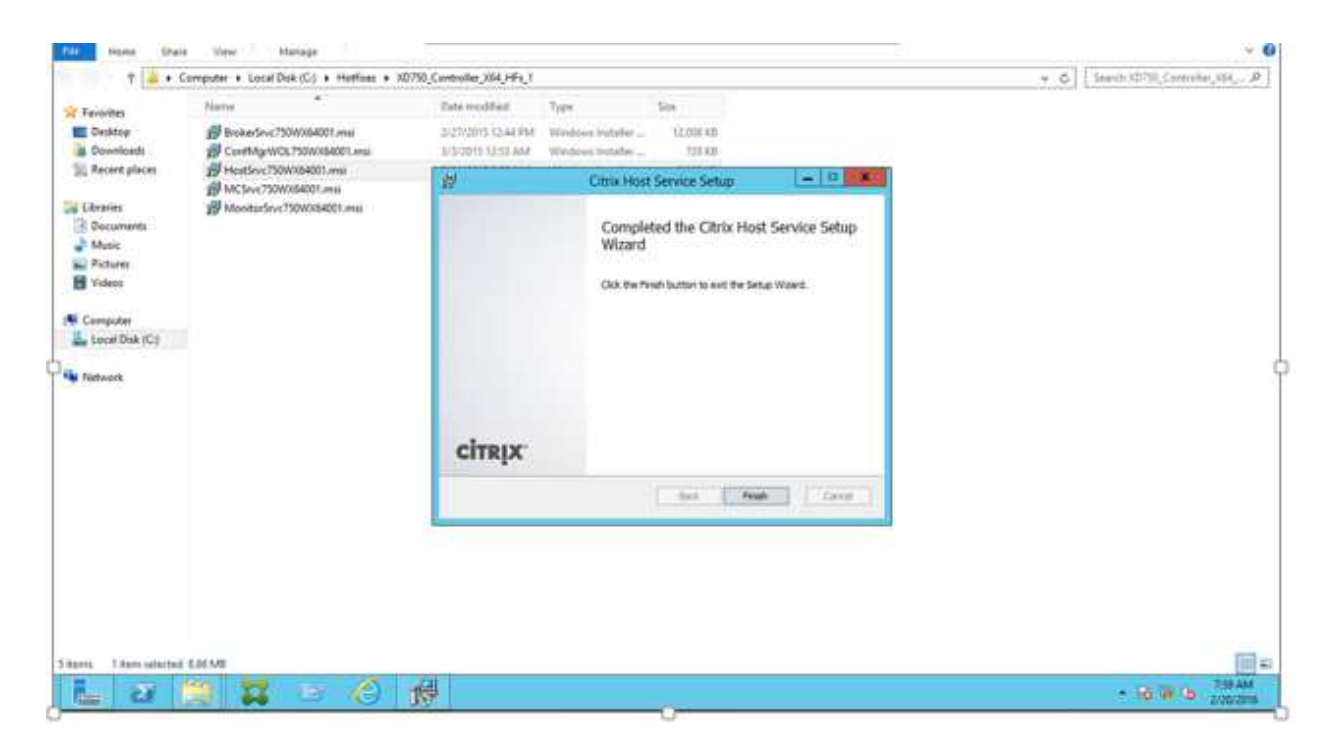

Run MCSrvc750WX64001.msi file to install

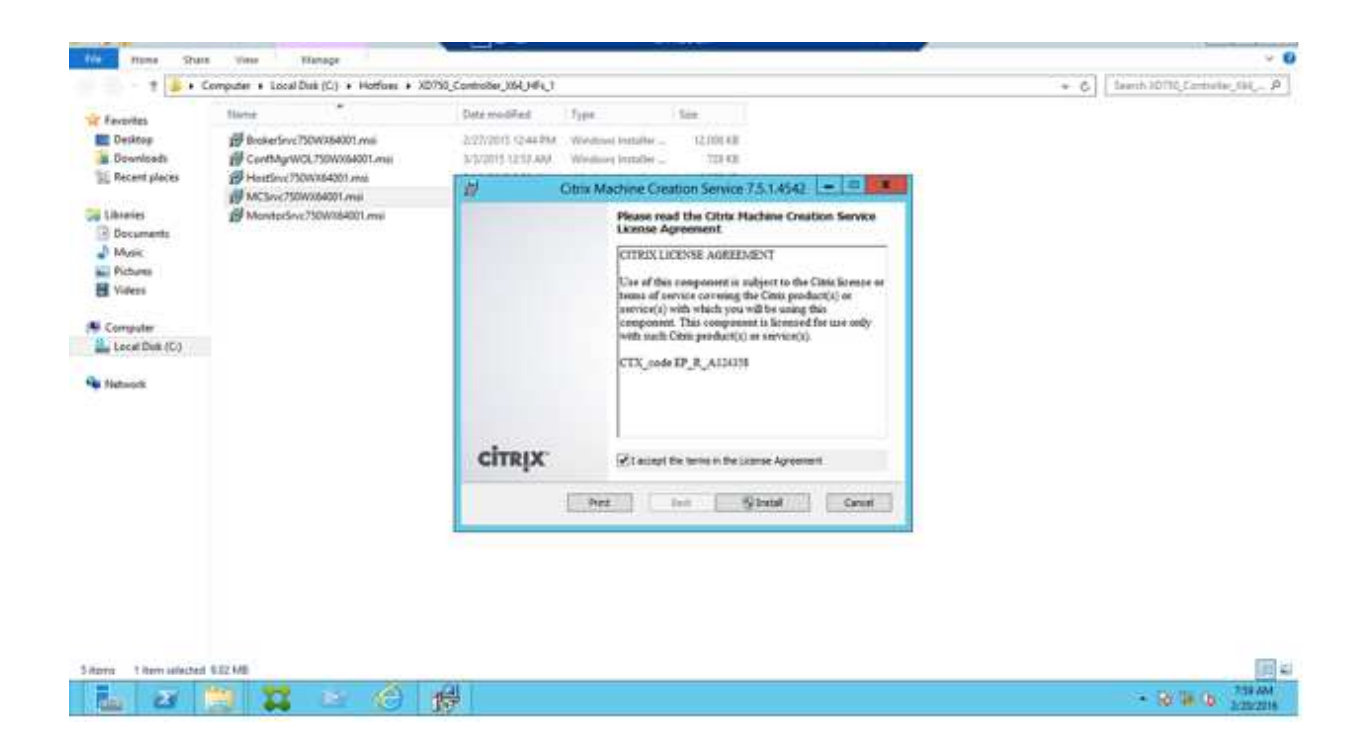

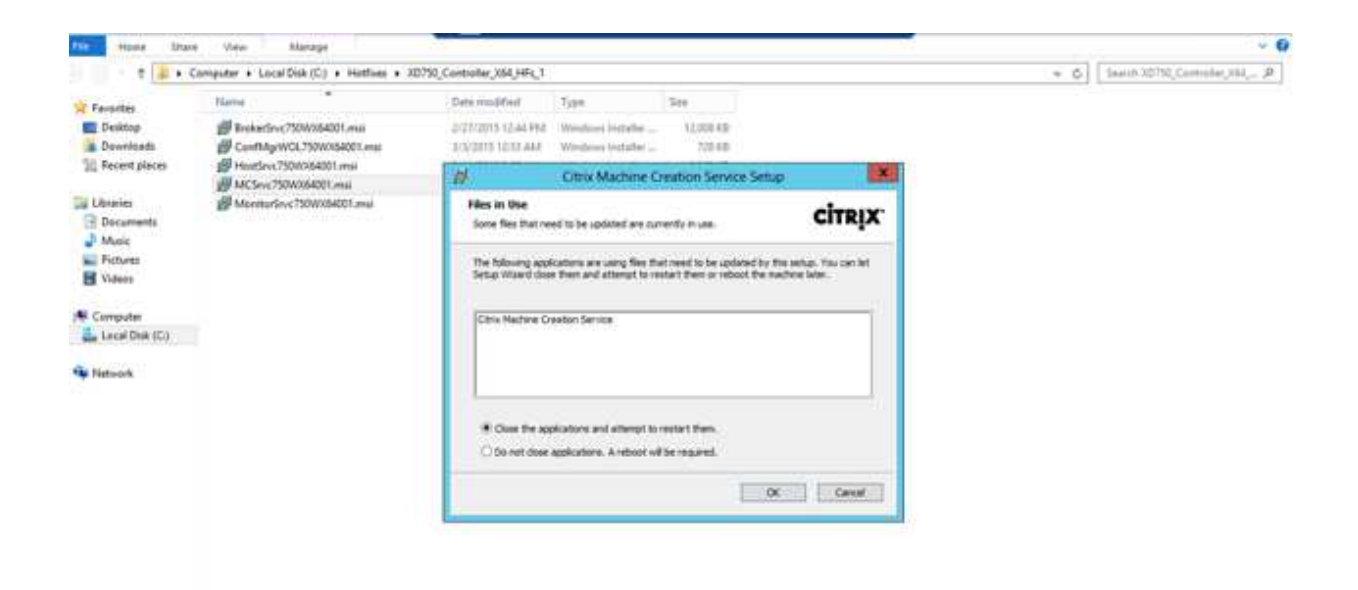

| S items | Shr 50.9 betrales meti f |             |     |                   |
|---------|--------------------------|-------------|-----|-------------------|
| 1       | <b>U</b> 🕄               | <b>#</b> 15 | C 📢 | - 10 M (b) 000 MM |

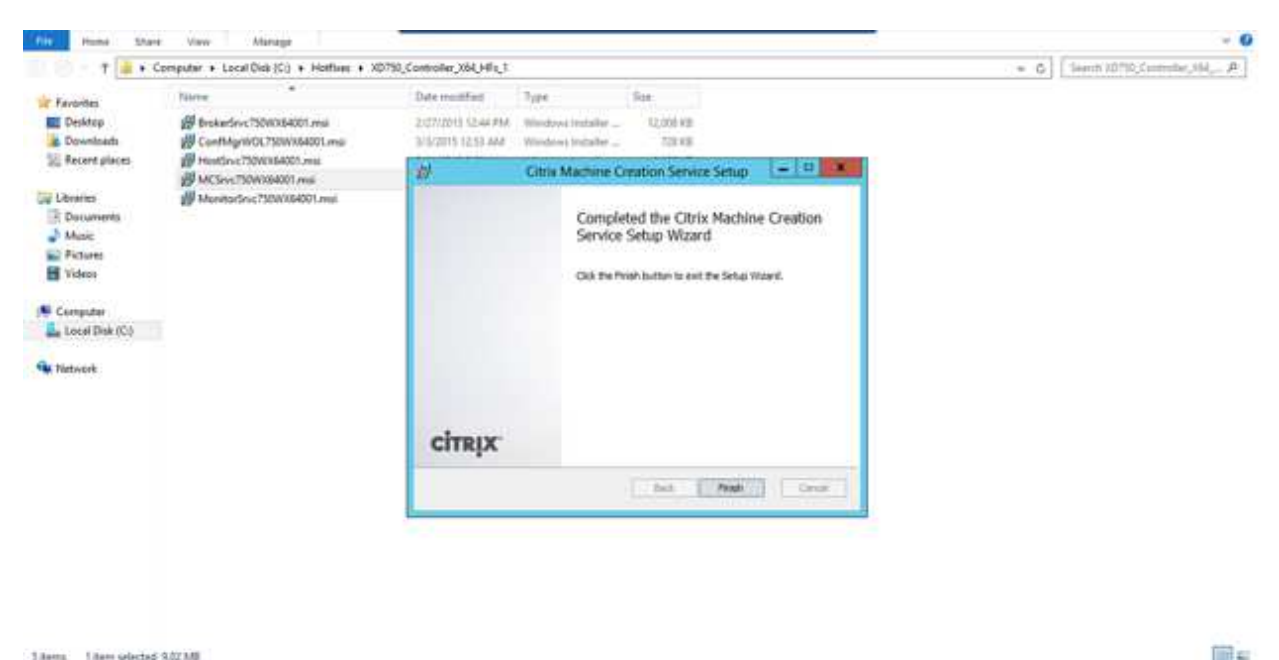

| Í | L | 28 📜 🔛 | 12 6 👹 | - 16 ii b |
|---|---|--------|--------|-----------|
|   |   |        |        |           |

Run MonitorSrvc750WX64001.msi to install

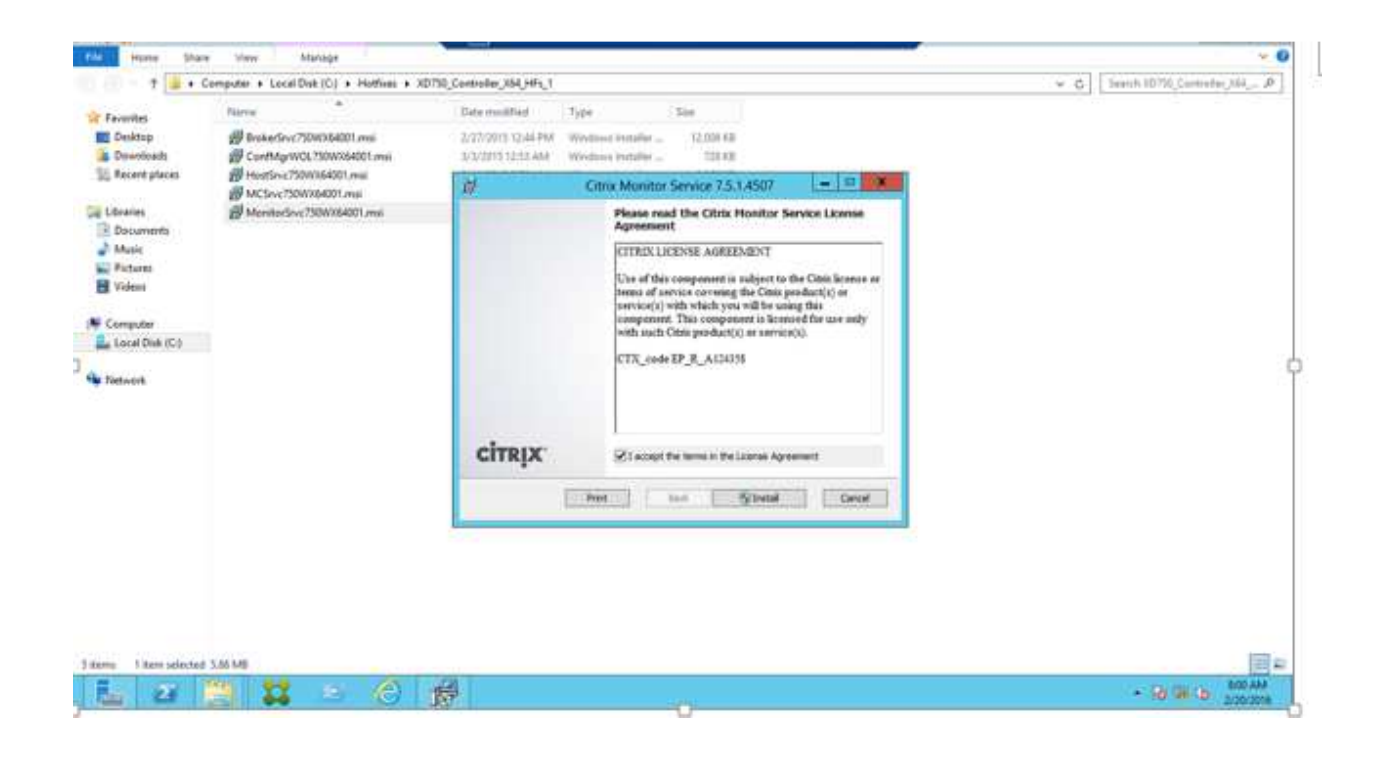

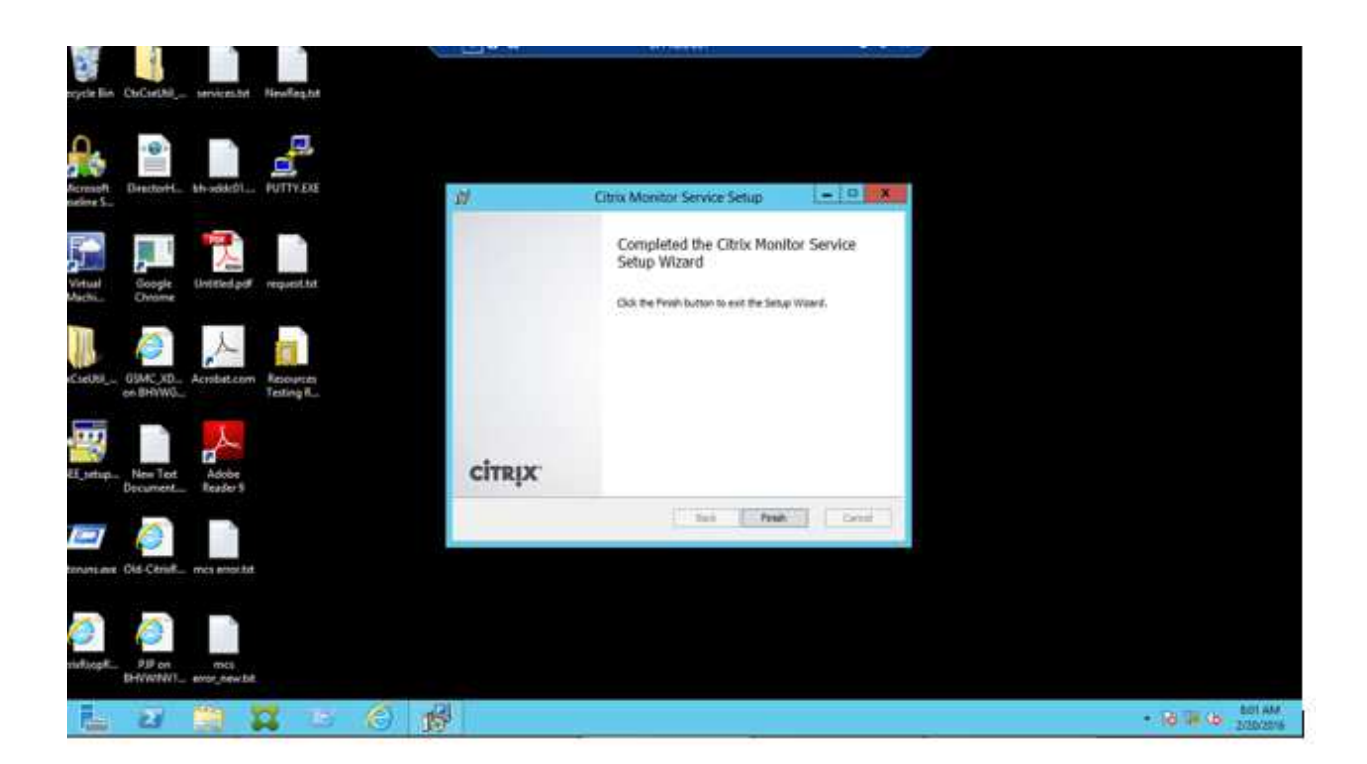

Once installation all components completed, restart server.

After restart, check the studio by opening console from server 1(DDC01) to check DB connectivity as below..

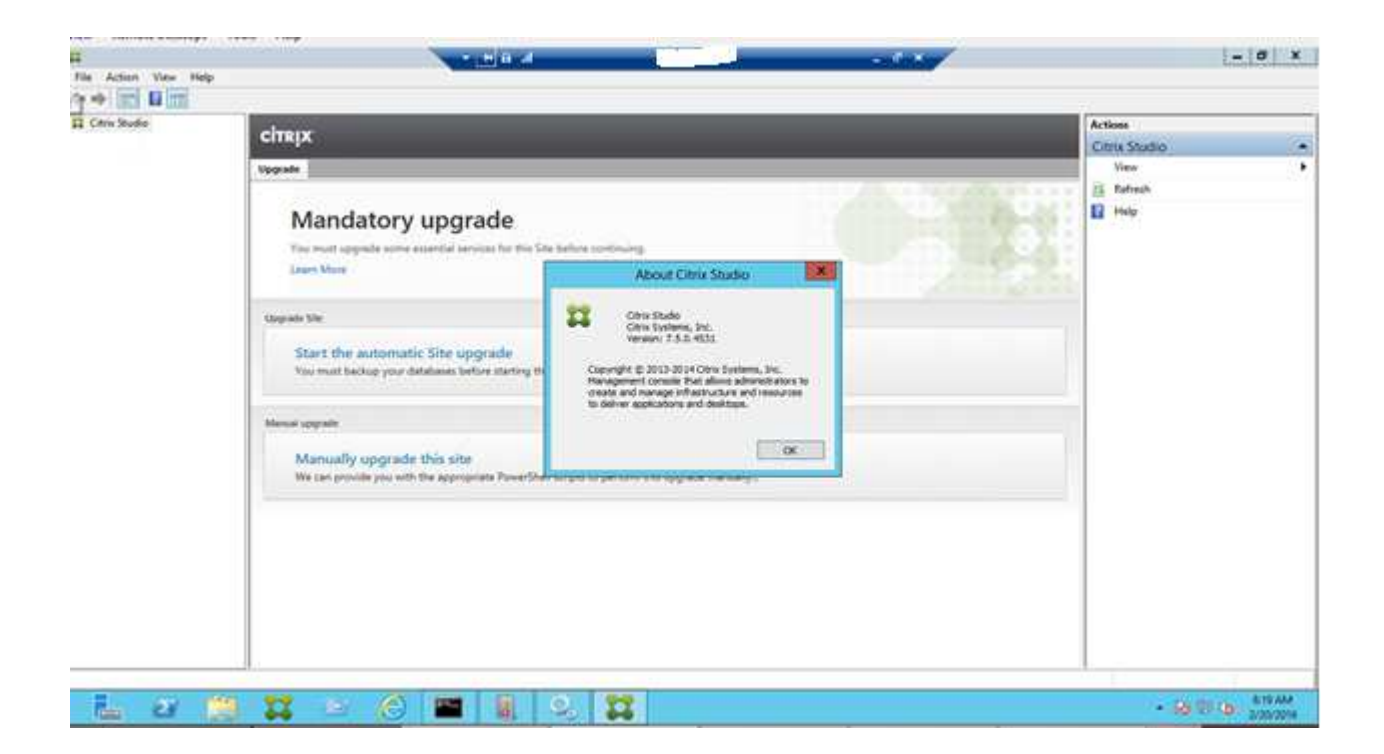

After successful completion of First Delivery Controller (DDC01), install all below components in second delivery controller (DDC02) -> No changes in procedures, follow the same steps of DDC01

| Name                        | Date modified    | Туре              | Size      |
|-----------------------------|------------------|-------------------|-----------|
| 🕞 BrokerSrvc750WX64001.msi  | 11/16/2015 11:21 | Windows Installer | 12,008 KB |
| 🐻 ConfMgrWOL750WX64001.msi  | 11/16/2015 11:21 | Windows Installer | 728 KB    |
| 🔀 HostSrvc750WX64001.msi    | 11/16/2015 11:21 | Windows Installer | 8,868 KB  |
| 🔀 MCSrvc750WX64001.msi      | 11/16/2015 11:21 | Windows Installer | 9,240 KB  |
| 🔀 MonitorSrvc750WX64001.msi | 11/16/2015 11:21 | Windows Installer | 6,004 KB  |

After installation, restart second delivery controller (DDC02).

Perform DB Upgrade as below after installation of components in both delivery controllers

### Note: DB upgrade optional based on Hotfix update so check the Hotfix KB for more details

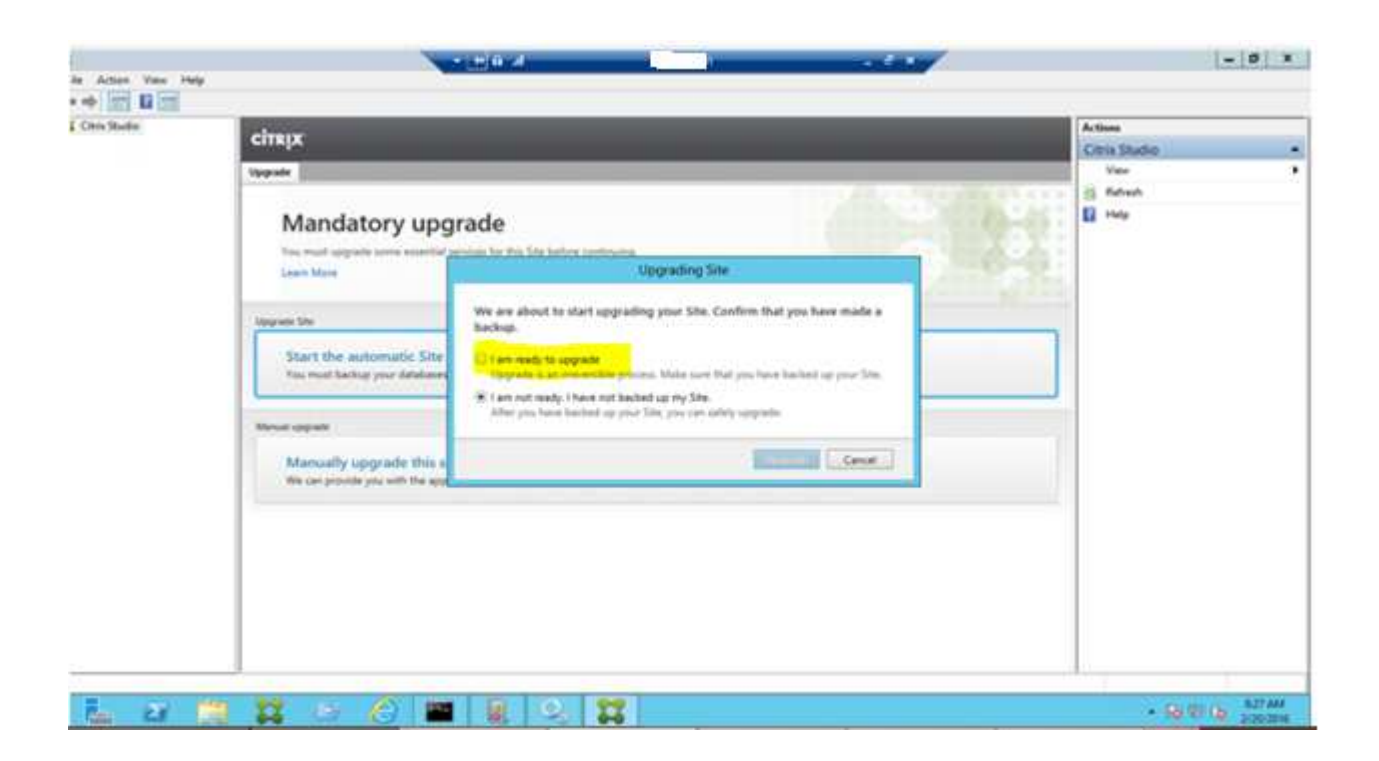

### Open Citrix Studio from any controller as below

Select the option > I am ready to upgrade

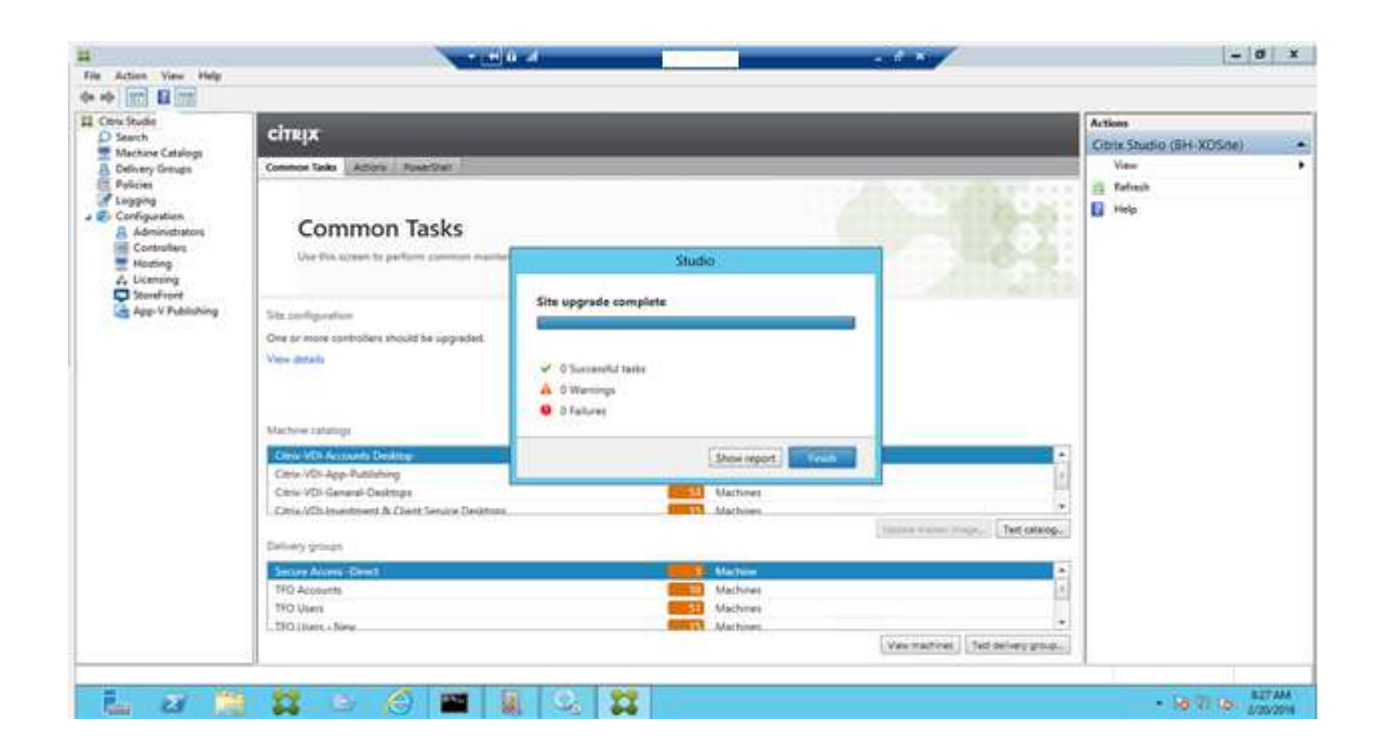

After installation, perform below tests to check both delivery controller functionality

- Test VDI by stopping the services in DDC02 and launch VDI so that session will be established to DDC01.
- Test VDI by stopping the services in DDC01 and launch so that session will be established to DDC02